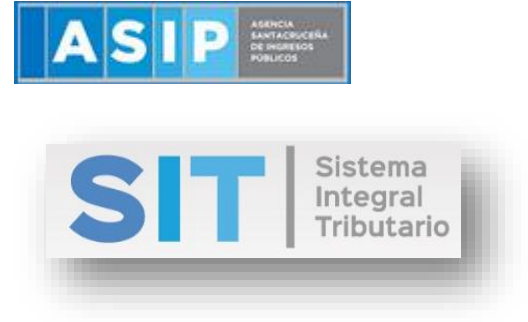

ASIP

# MANUAL - EXTRANET CONSULTA DE DDJJ AGENTES DE RECAUDACIÓN DE SELLOS

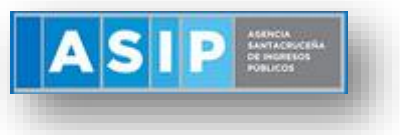

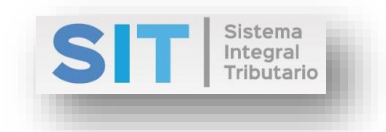

### CONTENIDO

| Consulta de DDJJ Agente de Recaudaciones de Sellos | 3 |
|----------------------------------------------------|---|
| Búsqueda                                           | 3 |
| Declaraciones Juradas                              | 4 |

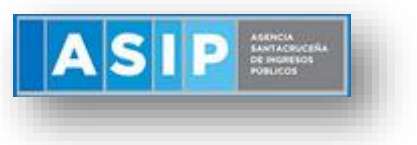

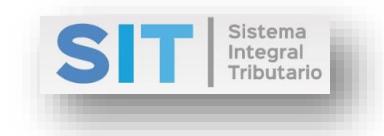

### Consulta de DDJJ Agente de Recaudaciones de Sellos

Ingresar a través de la extranet. En la solapa AGENTES DE SELLOS, haciendo clic en éste se desplazará de forma inferior dando con CONSULTA DE DDJJ AG. REC. SELLOS.

|                                                                                        |                                                                                                    | CONTRIBUYENTE PRUEBA ~    |
|----------------------------------------------------------------------------------------|----------------------------------------------------------------------------------------------------|---------------------------|
|                                                                                        |                                                                                                    |                           |
| 🖆 Agentes de Sellos 🛛 🗸 🗸                                                              | Declaración del Domicilio Fiscal Electrónico                                                                                                    |                           |
| Emisión de Boletas (AS)                                                                | Presione el siguiente botón para CONSTITUIR su Domicilio Fiscal Electrónico                                                                                                    |                           |
| Consultas de Boletas (AS)                                                              |                                                                                                    |                           |
| Carga de DDJJ de<br>Recaudaciones de<br>Escribanos                                     | Notificaciones Comunicaciones Contacto Fiscal Electrónico                                                                                                    |                           |
| Carga de DDJJ de<br>Recaudaciones de Bcos.,<br>Compañías de Seguros y<br>otras ent.    | Notificaciones   Nico. Notif. El Prioridad El Título El Estado E Fecha de Notif. El F. Envio Mail E Adjuntos E Bloqueante E                                                                                                    | 0                         |
| Consulta de DDJJ de<br>Recaudaciones de<br>Escribanos                                  |                                                                                                    |                           |
| Carga de DDJJ de<br>Recaudaciones de Org. Públ.                                        |                                                                                                    |                           |
| Consulta de DDJJ de<br>Recaudaciones de Org. Públ.                                     | C ♣ . C All a transmission of the second second se | Sin registros que mostrar |
| Consulta de DDJJ de<br>Recaudaciones de Bcos.,<br>Compañías de Seguros y<br>otras ent. |                                                                                                    |                           |
| Pago a Cuenta de Ag. Sellos                                                            |                                                                                                    |                           |
| Constancias (AS)                                                                       |                                                                                                    |                           |

Una vez que ingresa visualizará la siguiente pantalla:

| No. 2 Contract |               |                               |                  |         |              |               |                         |             |               |  |
|----------------|---------------|-------------------------------|------------------|---------|--------------|---------------|-------------------------|-------------|---------------|--|
| CUIT           | 20-11111111-2 | Razón Social del R<br>PRUEBA  | tesponsable:     |         |              |               |                         |             |               |  |
| Declaraciones  | ı Juradas:    |                               |                  |         |              |               |                         |             |               |  |
| Estado         | Tributo       | Tipo de Formulario            | E Objeto/Hecho E | Período | Cuota 🔳 Pres | . 🔳 F. Presen | tacia Saldo Declarado 🗮 | A Favor de: | SAF Declarado |  |
| PRESENTADA     | ESCRIBANOS    | DJ AGENTE DE SELLOS ESCRIBANO | s 2011111112-02  | 2019/01 | 0            | 0 09/01/2     | 1.306,63                | ASIP        | 0,00          |  |
| PRESENTADA     | ESCRIBANOS    | DJ AGENTE DE SELLOS ESCRIBANO | s 20111111112-02 | 2018/12 | 0            | 0 25/01/2     | 70,00                   | ASIP        | 0,00          |  |
|                |               |                               |                  |         |              |               |                         |             |               |  |
|                |               |                               |                  |         |              |               |                         |             |               |  |
|                |               |                               |                  |         |              |               |                         |             |               |  |
|                |               |                               |                  |         |              |               |                         |             |               |  |

## Búsqueda

Comprende la primera grilla de la ventana principal, los datos se encuentran pre cargados con la identificación del logueo, como se muestra a continuación:

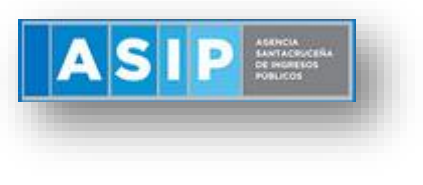

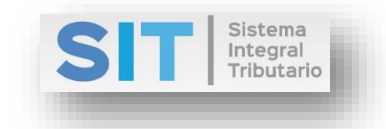

| 🔻 Búsqueda   |                               |
|--------------|-------------------------------|
| CUIT         | Razón Social del Responsable: |
| 20-1111111-2 | PRUEBA                        |
|              |                               |

#### **Declaraciones Juradas**

Comprende la segunda grilla, en la misma podrá visualizar el detalle de las DDJJ:

| Declaraciones | s Jura | adas:                           |                                |   |                |       |           |    |      |   |      |   |              |                 |             |   |                 |
|---------------|--------|---------------------------------|--------------------------------|---|----------------|-------|-----------|----|------|---|------|---|--------------|-----------------|-------------|---|-----------------|
| Estado        | ≡ т    | ributo 🔳                        | Tipo de Formulario             | ≡ | Objeto/Hecho 🔳 | Per   | ríodo 🔳   | Cu | uota | P | res. | ≡ | F. Presentac | Saldo Declarado | A Favor de: | = | SAF Declarado 🔳 |
| PRESENTADA    | E      | SCRIBANOS                       | DJ AGENTE DE SELLOS ESCRIBANOS |   | 20111111112-02 | 2     | 2019/01   |    |      | 0 |      | 0 | 09/01/2019   | 1.306,63        | ASIP        |   | 0,00            |
| PRESENTADA    | E      | SCRIBANOS                       | DJ AGENTE DE SELLOS ESCRIBANOS |   | 20111111112-02 | 2     | 2018/12   |    |      | 0 |      | 0 | 25/01/2019   | 70,00           | ASIP        |   | 0,00            |
|               |        |                                 |                                |   |                |       |           |    |      |   |      |   |              |                 |             |   |                 |
|               |        |                                 |                                |   |                |       |           |    |      |   |      |   |              |                 |             |   |                 |
|               |        |                                 |                                |   |                |       |           |    |      |   |      |   |              |                 |             |   |                 |
|               |        |                                 |                                |   |                |       |           |    |      |   |      |   |              |                 |             |   |                 |
|               |        |                                 |                                |   |                |       |           |    |      |   |      |   |              |                 |             |   |                 |
|               |        |                                 |                                |   |                |       |           |    |      |   |      |   |              |                 |             |   |                 |
|               |        |                                 |                                |   |                |       |           |    |      |   |      |   |              |                 |             |   |                 |
|               |        |                                 |                                |   |                |       |           |    |      |   |      |   |              |                 |             |   |                 |
|               |        |                                 |                                |   |                |       |           |    |      |   |      |   |              |                 |             |   |                 |
|               |        |                                 |                                |   |                |       |           |    |      |   |      |   |              |                 |             |   |                 |
| C Presione of | doble  | click sobre una fila para ver e | l detalle de la DDJJ           |   | 4 ≪( F         | Págir | na 1 de 1 | 1  | ₩    | M | 50   |   | $\sim$       |                 |             |   |                 |

Si se aplica un doble clic sobre una de las filas, esta re-direccionará a una ventana externa donde podrá consultar la DDJJ Rec. Sellos como se muestra a continuación:

| 20-1111111-2       |            |                                                             |            | cial      |             |            |            |             |          |               |             |   |
|--------------------|------------|-------------------------------------------------------------|------------|-----------|-------------|------------|------------|-------------|----------|---------------|-------------|---|
| Retenciones        | Anulacione | es Determinación del impuesto                               |            |           |             |            |            |             |          |               |             |   |
| Detalle de Reter   | ciones     |                                                             |            |           |             |            |            |             |          |               |             |   |
| N°<br>Constancia ■ | Fecha 🔳    | Acto                                                        | =          | Precio 🔳  | Valuación 🔳 | Alícuota 🚍 | Impuesto 🔳 | Retención 🔳 | Exención | Observaciones | Disp. Legal | - |
|                    | 09/01/2019 | Las cesiones de facturas y los pagos con subrogación.       |            | 2.121,00  | 12.121,00   | 0,014      | 169,69     | 169,69      | 0%       |               | 121         |   |
|                    | 04/01/2019 | Los contratos de mutuo y los reconocimientos de deuda, cual | alquiera : | 59,00     | 100,00      | 0,014      | 1,40       | 1,40        | 0%       |               |             |   |
|                    | 09/01/2019 | Las cesiones de facturas y los pagos con subrogación.       |            | 2.520,00  | 25.555,00   | 0,014      | 357,77     | 357,77      | 0%       |               | 2           |   |
|                    | 01/01/2019 | Las cesiones de facturas y los pagos con subrogación.       |            | 55.555,00 | 10,00       | 0,014      | 777,77     | 777,77      | 0%       |               | 2           |   |
|                    |            |                                                             |            |           |             |            |            |             |          |               |             |   |